## Part 7 メルマガ 各種設定(本文作成、送信設定)

実際送信するメール(メルマガ)の内容を作成し、送信します。

メルマガ配信は、即時メール送信と予約送信(日時配信予約し、予約日にメールを送信)が指定できます。

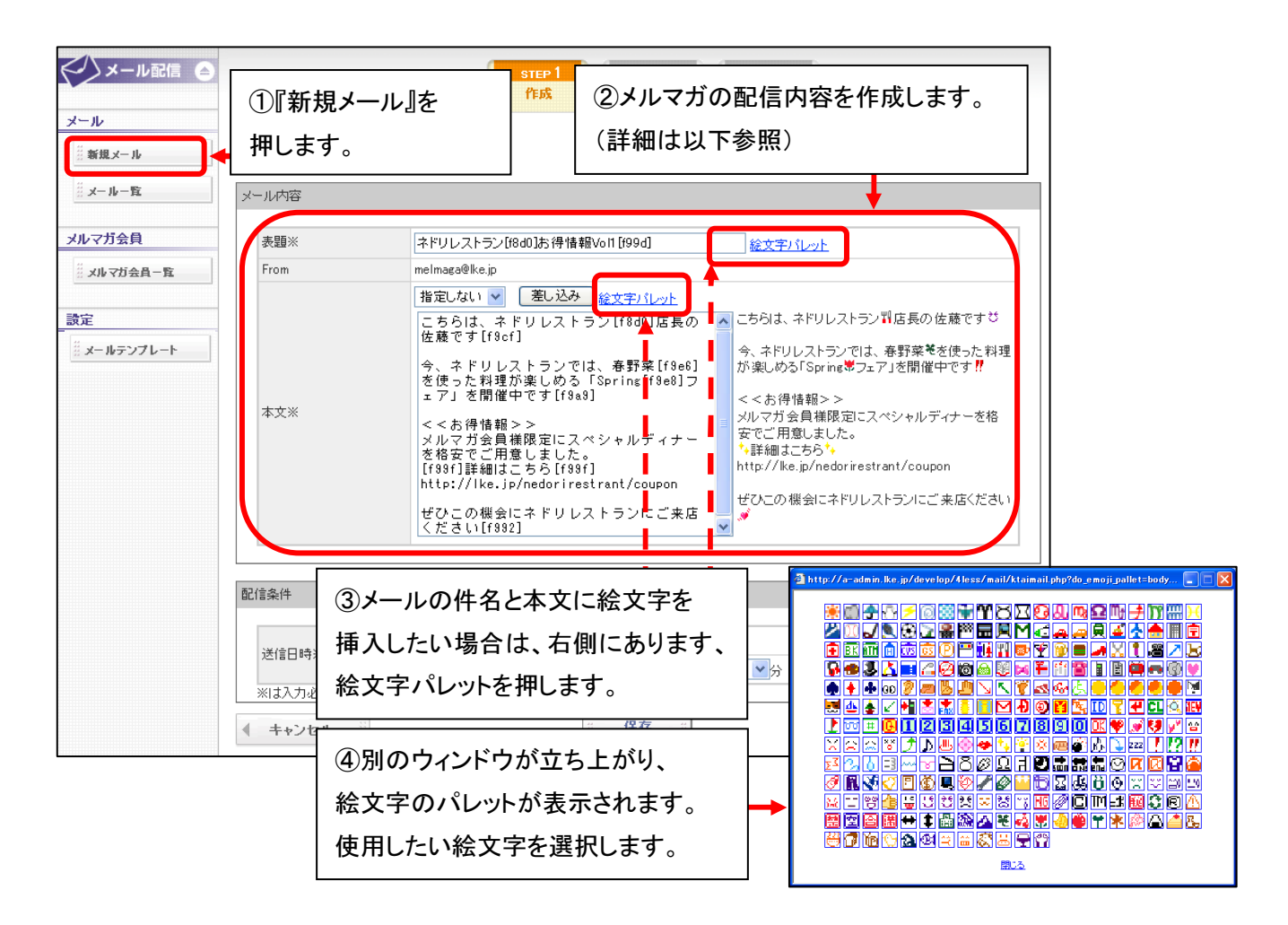

| 項目名                    | 説明                                                      |
|------------------------|---------------------------------------------------------|
| 《表題》                   | メルマガの件名となります。                                           |
|                        | 例)●サイトメールマガジン、●サイトキャンペーン情報 …など。                         |
| <b>《</b> From <b>》</b> | メルマガの From アドレスとなります。                                   |
|                        | Let's 携帯チラシ!の場合は、固定の From アドレス( <u>melmaga@lke.jp</u> ) |
|                        | が自動で入ります。(送信専用のアドレスのため、受信は不可)                           |
| 《本文》                   | メルマガの本文を作成、登録します。                                       |
|                        | メールテンプレートを使用する場合は、本文の上の選択より、指定の                         |
|                        | 定型文を選択し、差し込みを押すと、自動で本文にテンプレートが                          |
|                        | 表示されます。差し込んだテンプレートは、本文で編集することも可能です。                     |

|                                                                                                    |                                                                                                    |                                                                                                    | <br>⑤内3                                                                                                    | ~ 問題たい                                                                                                    | ۱ <i>-</i>                            |
|----------------------------------------------------------------------------------------------------|----------------------------------------------------------------------------------------------------|----------------------------------------------------------------------------------------------------|----------------------------------------------------------------------------------------------------|----------------------------------------------------------------------------------------------------|---------------------------------------|
| ii メール一覧                                                                                                    | メール内容                                                                                                    |                                                                                                    |                                                                                                    | 11~11月25~2~~                                                                                                    | •/J•                                  |
| メルマガ会員                                                                                                    | . 13本                                                                                                    | リレストラン[f8d0]お得情報Vol1[f99(                                                                                                    | 山                                                                                                    | をします。                                                                                                    |                                       |
| …<br>メルマガ会員一覧                                                                                                    | From melm                                                                                                    | iaga@ke.jp                                                                                                    | ** 1                                                                                                    |                                                                                                    |                                       |
| 設定                                                                                                    |                                                                                                    |                                                                                                    | <u>いしゃた</u><br>皆長の へこちらは、                                                                                               | ネドリレストラン料店長の                                                                                                    | )佐藤ですざ                                |
| # メールテンプレート                                                                                                    | 61即时达信•                                                                                                    | <b>予約</b> 因信』を選択                                                                                                    | 今、ネドU<br>[f9e6] が楽しめ                                                                                                    | ルストランでは、春野菜 <sup>♥</sup><br>る「Spring <sup>♥</sup> フェア」を開催                                                                                                    | €を使った料理<br>≧中です <b>!!</b>             |
|                                                                                                    | します。                                                                                                    |                                                                                                    | le8]フ<br><<お得                                                                                                    | 「<br>情報>><br>◇ 予が照空ーフッペントル。                                                                                                    |                                       |
|                                                                                                    | 予約送信の場                                                                                                    | 合は、送信したい                                                                                                    | ィナー 安でご用<br>マナー  注細は                                                                                                    | 会見株限疋にスペンャル.<br> 意しました。<br>:ニちら <sup>◆</sup> ↓                                                                                                    | テイナー さ船                               |
|                                                                                                    | 日時を選択しる                                                                                                    | ます。                                                                                                    | http://k                                                                                                    | e.jp/nedorirestrant/coup                                                                                                    | pon                                   |
|                                                                                                    |                                                                                                    |                                                                                                    | ご来店                                                                                                    | 機会にネドリレストランにこ                                                                                                    | ご来店ください                               |
|                                                                                                    |                                                                                                    |                                                                                                    |                                                                                                    |                                                                                                    |                                       |
|                                                                                                    | 配信条件                                                                                                    |                                                                                                    |                                                                                                    |                                                                                                    |                                       |
|                                                                                                    | <b>⊙</b> 1                                                                                                    | 即時送信                                                                                                    |                                                                                                    |                                                                                                    |                                       |
|                                                                                                    |                                                                                                    | 予約送信 💙 月 💙                                                                                                    | 日                                                                                                    |                                                                                                    |                                       |
|                                                                                                    | ※ほ人刀必須です                                                                                                    | ·· (2)                                                                                                    | t7 c                                                                                                    |                                                                                                    | ` <b>b</b> A                          |
|                                                                                                    |                                                                                                    |                                                                                                    |                                                                                                    |                                                                                                    | -                                     |
| ・<br>絵文字につ<br>表示されま                                                                                                    | ー旦編集を止めたい。<br>いては、対応機種の<br>せんので、ご了承く                                                                                                    | 場合は、保存を押し<br>つみ表示されます。<br>ださい。(現在主流                                                                                                    | ンます。<br>絵文字メーノ<br>の携帯は、基                                                                                                | ⑦『次へ<br>レを対応してし<br>本的に表示                                                                                                    | ↓<br>』を押し<br>いないれ<br>可能で              |
| <ul> <li>絵文字につ</li> <li>表示されま</li> </ul>                                                                                                    | ー旦編集を止めたい<br>いては、対応機種の<br>せんので、ご了承く                                                                                                    | 場合は、保存を押し<br>のみ表示されます。<br>ださい。(現在主流                                                                                                    | ンます。<br>絵文字メーノ<br>の携帯は、基<br><sup>EP2</sup> STEP3                                                                        | <ul> <li>⑦『次へ</li> <li>レを対応してに</li> <li>本的に表示</li> </ul>                                                                                                    | <br>」を押<br>いない<br>可能で                 |
| 絵文字につ<br>表示されま ★-ル配信 ○ メール 新田東エール                                                                                                    | - 旦編集を止めたい:<br>いては、対応機種の<br>せんので、ご了承く                                                                                                    | 場合は、保存を押し<br>りみ表示されます。<br>ださい。(現在主流                                                                                                    | ↓ます。<br>絵文字メーノ<br>の携帯は、基                                                                                                | <ul> <li>⑦『次へ</li> <li>レを対応してい</li> <li>本的に表示</li> </ul>                                                                                                    | <br>」を押(<br>いない<br>可能で                |
| 絵文字につ<br>表示されま<br>ま示されま<br>メール配信<br>メール<br>新用メール<br>メール<br>メール<br>スート<br>市<br>室<br>の<br>、<br>、<br>、<br>、<br>、<br>、<br>、<br>、<br>、<br>、<br>、<br>、<br>、<br>、<br>、<br>、<br>、<br>、                                                                                                    | <ul> <li>         旦編集を止めたい:     </li> <li>         いては、対応機種の     </li> <li>         せんので、ご了承くだ     </li> <li>         メールの内容を確認して配信テストをし     </li> </ul>                                                                                                    | 場合は、保存を押し<br>りみ表示されます。<br>ださい。(現在主流                                                                                                    | ↓ます。<br>絵文字メーノ<br>の携帯は、基<br>22 5™23                                                                                     | ⑦『次へ<br>レを対応してし<br>本的に表示                                                                                                    | <br>」を押I<br><br>いないA<br>可能で           |
| 絵文字につ<br>表示されま<br>ま示されま<br>メール<br>単型メール<br>単プレー覧<br>メール<br>マール<br>マール<br>マール<br>マール<br>マール<br>マース<br>マース<br>マース<br>マース<br>マース<br>マース<br>マース<br>マース<br>マース<br>マース                                                                                                    | <ul> <li>         旦編集を止めたい:     </li> <li>         いては、対応機種の     </li> <li>         せんので、ご了承くが     </li> <li>         メールの内容を確認して配信テストをして     </li> <li>         ブロ内容     </li> <li>         対条件数     </li> </ul>                                                                                                    | 場合は、保存を押し<br>りみ表示されます。<br>ださい。(現在主流                                                                                                    | ↓ます。<br>絵文字メーノ<br>の携帯は、基<br>2015                                                                                        |                                                                                                    | ▲】を押し<br>いないれ<br>可能で                  |
| 絵文字につ<br>表示されま<br>まったれま<br>メール配信<br>メール<br>単数型メール<br>メルマガ会員<br>メルマガ会員<br>メルマガ会員<br>メール                                                                                                    | <ul> <li>         旦編集を止めたい:     </li> <li>         いては、対応機種の     </li> <li>         せんので、ご了承くだ     </li> <li>         メールの内容を確認して配信テストをして<br/>対象件数<br/>対象件数<br/>第四     </li> </ul>                                                                                                    | 場合は、保存を押し<br>りみ表示されます。<br>ださい。(現在主流<br>パパださい。                                                                                                    | レます。<br>絵文字メーノ<br>の携帯は、基<br>2<br>3<br>登録した内                                                                             | <ul> <li>⑦『次へ</li> <li>レを対応してに</li> <li>本的に表示</li> <li>容が</li> </ul>                                                                                                    | ▲<br>しを押し<br>いない材<br>可能で              |
| 絵文字につ<br>表示されま<br>表示されま<br>メール<br>メール<br>メール<br>メール                                                                                                    | <ul> <li>         旦編集を止めたい:     </li> <li>         いては、対応機種の     </li> <li>         せんので、ご了承くが     </li> <li>         メールの内容を確認して配信テストをし     </li> <li>         ガタ(件数<br/>表題<br/>From     </li> </ul>                                                                                                    | 場合は、保存を押し<br>りみ表示されます。<br>ださい。(現在主流<br>「作成 11 での<br>って(ださい。                                                                                                    | ↓ます。<br>絵文字メーノ<br>の携帯は、基<br>2020 1000 1000 1000 1000 1000 1000 1000                                                     |                                                                                                    | ●●●●●●●●●●●●●●●●●●●●●●●●●●●●●●●●●●●●● |
| 絵文字につ<br>表示されま<br>ま示されま<br>メール<br>単置メール<br>ジェールー覧<br>メールー覧<br>メールフガ会員<br>ジェールランフレート                                                                                                    | <ul> <li>         旦編集を止めたい:         いては、対応機種の         せんので、ご了承くが         メールの内容を確認して配信テストをして、         オペクター・         オペクター・         オペクター・         オペクター・         オペクター・         オックター・         オックター・          オックター・         オックター・          オックター・          オックター・          オックター・          オックター・</li></ul>                                                                                                    | 場合は、保存を押し<br>りみ表示されます。<br>ださい。(現在主流<br>パログロックののでは、ののののでのです。)<br>(現在主流)<br>パイださい。                                                                                                    | レます。<br>絵文字メーノ<br>の携帯は、基<br>2<br>3<br>登録した内<br>長示されます。<br>**を使った料理が楽しか?                                                 | ⑦『次へ<br>レを対応してい<br>本的に表示<br>容が<br>。                                                                                                    |                                       |
| 絵文字につ<br>表示されま<br>まいされま<br>メール<br>メール<br>メレマガ会員<br>ジェルマガ会員<br>ジェール<br>ションマガート                                                                                                    | <ul> <li>         旦編集を止めたい:     </li> <li>         いては、対応機種の     </li> <li>         せんので、ご了承くが     </li> <li>         メールの内容を確認して配信テストをし     </li> <li>         オ条件数<br/>表題<br/>From     </li> <li>         オ条件数<br/>表題<br/>From     </li> </ul>                                                                                                    | 場合は、保存を押し<br>ゆみ表示されます。<br>どさい。(現在主流<br>にてださい。<br>の件<br>ポドリレストラン型お弾構<br>、キドリレストラン型お弾構<br>、キドリレストランでは、幕野<br>くるが滑稽報>><br>メリップ分会算機際定にスペジャ                                                                                                    | レます。<br>絵文字メーノ<br>の携帯は、基<br>202<br>202<br>202<br>202<br>202<br>202<br>202<br>202<br>202<br>20                           | ⑦『次へ<br>レを対応してい<br>本的に表示<br>Software<br>Software<br>JSprine プンエアJを開催中<br>J.stuthe                                                                                                    | ▲<br>小ない<br>可能で                       |
| 絵文字につ<br>表示されま オール配信 (*) メール メール メール メール メール メール メール メール メール メール メール メール メール スール スール | <ul> <li>         三旦編集を止めたい:         いては、対応機種の         せんので、ご了承くが         メールの内容を確認して配信テストをし         ガ条件数         表題         From         本文         本文         August 2015         August 2015         August 2016         August 2015         August 2015         Augus</li></ul>                                                                                               | 場合は、保存を押し<br>りみ表示されます。<br>ださい。(現在主流<br>「作成 11<br>でにない。<br>00年<br>キドリレストラン型あ得情<br>melmace@ke.jp<br>こちらは、キドリレストラン<br>、ネドリレストランでは、希望<br>くもが得情報>><br>メリンブか会員構限定にスペシャ<br>・詳細しこちらう。                                                                                                    | レます。<br>絵文字メーノ<br>の携帯は、基<br>2<br>3<br>登録した内<br>長示されます。<br>**を使った料理が楽しめ?                                                 | ⑦『次へ<br>レを対応してい<br>本的に表示<br>STSprine * フェアリを開催中<br>Jatute                                                                                                    | ▲<br>小ない<br>可能で                       |
| 絵文字につ<br>表示されま<br>まっとれま<br>メール<br>単<br>単規メール<br>単<br>メルマガ会員<br>ジェール<br>ジェール<br>シーン<br>単<br>ストマガ会員<br>ジェール<br>ジェール<br>ジェール<br>シーン<br>シーン<br>ジェール<br>シーン<br>シーン<br>ジェーン<br>シーン<br>ジェーン<br>シーン<br>ジェーン<br>シーン<br>ジェーン<br>シーン<br>ジェーン<br>シーン<br>ジェーン<br>シーン<br>ジェーン<br>シーン<br>ジェーン<br>シーン<br>ジェーン<br>シーン<br>ジェーン<br>シーン<br>ジェーン<br>シーン<br>ジェーン<br>シーン<br>シーン<br>シーン<br>シーン<br>シーン<br>シーン<br>シーン<br>シーン<br>シーン<br>シ                                                                                                    | <ul> <li>         旦編集を止めたい:     </li> <li>         いては、対応機種の<br/>せんので、ご了承くが     </li> <li>         メールの内容を確認して配信テストをし<br/>対象件数<br/>表題<br/>From     </li> <li>         対象件数<br/>表題<br/>From     </li> <li>         がの内容を確認して配信テストをし<br/>するので、ご子承くが     </li> </ul>                                                                                                    | 場合は、保存を押し<br>のみ表示されます。<br>ださい。(現在主流<br>「作成 11<br>(た成 11)<br>でたさい。<br>でかりしストラン引お伴植<br>にたちりは、キャリレストラン<br>、キャリレストラン引お伴植<br>、こちらは、キャリレストラン<br>、キャリレストランでは、存野<br>くくお伴植鶏>><br>メリレマガ会員様限定にスペジャ<br>い<br>いてがたい。                                                                                                    | レます。<br>絵文字メーノ<br>の携帯は、基<br>202<br>212<br>212<br>212<br>213<br>213<br>213<br>213<br>21                                  | ⑦『次へ<br>レを対応してい<br>本的に表示<br>Soloring *フェアJを開催中<br>しました。                                                                                                    | ▲」を押I<br>いないバ<br>可能で                  |
| 絵文字につ<br>表示されま オール メール メール メール メルマガ会員 メルマガ会員 - 覧 ジェール・フジフレート                                                                                                    | <ul> <li>         三旦編集を止めたい:     </li> <li>         いては、対応機種の     </li> <li>         せんので、ご了承く方     </li> <li>         メールの内容を確認して配信テストをし     </li> <li>         オタークターン・ション・ション・ション・ション・ション・ション・ション・ション・ション・ショ</li></ul>                                                                                                    | 場合は、保存を押し<br>しみ表示されます。<br>どさい。(現在主流<br>「作成 「『<br>でにださい。                                                                                                    | レます。<br>絵文字メーノ<br>の携帯は、基<br>2 <sup>22</sup>                                                                             |                                                                                                    | ▲<br>小ない<br>可能で                       |
| 絵文字につ<br>表示されま<br>まっとれま<br>メール<br>新潟メール<br>メレマガ会員<br>メールー室<br>メルマガ会員<br>メールフジタムーを<br>読定<br>メールテンフレート                                                                                                    | <ul> <li>         旦編集を止めたい:         いては、対応機種の         せんので、ご了承く         メールの内容を確認して配信テストをし         メールの内容を確認して配信テストをし         メールの内容を確認して配信をし         メールの内容を確認して配信をし         メールの内容         メールの内容を確認して配信をし         メールの内容を確認して配信をし         メールの内容         メールの内容         メールの内容         メールの内容         メールの内容         メールの内容         メールの内容         メールの内容         メールの内容        メールの内容        メールの内容</li></ul>                              | 場合は、保存を押し<br>のみ表示されます。<br>ださい。(現在主流<br>「作成 す」<br>パレストラン刊お伊格<br>「でもうは、キドリレストラン<br>くちがりしストラン刊お伊格<br>「一での場合にキドリレストラン<br>イベンデュの場合にキドリレストラン<br>をて<br>同時配信                                                                                                    | レます。<br>絵文字メーノ<br>の携帯は、基<br>12<br>3)登録した内<br>長示されます。<br><sup>菜をを使った料理が楽しめ?</sup>                                        | ⑦『次へ<br>レを対応してい<br>本的に表示<br><sup>5</sup><br><sup>5</sup><br><sup>5</sup><br><sup>5</sup><br><sup>5</sup><br><sup>5</sup><br><sup>5</sup><br><sup>5</sup><br><sup>5</sup><br><sup>5</sup> | ・」を押<br>いない、<br>可能で                   |
| <ul> <li>絵文字につ<br/>表示されま</li> <li>メール配信 (*)</li> <li>メール</li> <li>新識エール</li> <li>新識エール</li> <li>新識エール</li> <li>メルマガ会員</li> <li>メルマガ会員</li> <li>メルマガ会員</li> <li>メレマガ会員</li> <li>第二、レード</li> </ul>                                                                                                    | <ul> <li>         旦編集を止めたい:     </li> <li>         いては、対応機種の     </li> <li>         せんので、ご了承く方     </li> <li>         メールの内容を確認して配信テストをし     </li> <li>         オタールの内容を確認して配信テストをし     </li> <li>         オタールの内容を確認して配信を見て     </li> <li>         オタールの内容を確認して配信をし     </li> <li>         オタールの内容を確認しての信息をし     </li> <li>         オタールの内容を確認しての信息をし     </li> <li>         オタールの内容を確認しての目の内容を確認しての目の内容とし     </li> <li> </li> <li>         オタールの内容とのの内容を確認しての信息をし     </li> <li>         オタールの内容を確認しての信息をし     </li> <li> </li> <li>         オタールの内容を確認してのの内容を確認してのの句でのののののののののののののの</li></ul> | 場合は、保存を押し<br>のみ表示されます。<br>ださい。(現在主流<br>「作成 11<br>でたうい。<br>ででださい。<br>ででださい。<br>の件<br>ポドリレストラン型お弾精<br>に<br>ってください。<br>の件<br>ポドリレストラン型が弾精<br>、<br>、<br>ポドリレストランでは、<br>着野<br>く<br>、<br>ポドリレストランでは、<br>着野<br>く<br>、<br>ポドリレストランでは、<br>着野<br>く<br>、<br>ポドリレストランでは、<br>着野<br>く<br>、<br>ポ<br>ドリレストランでは、<br>着野<br>してください。<br>(<br>見<br>て<br>の<br>り<br>の<br>キ<br>に<br>の<br>の<br>の<br>の<br>の<br>の<br>の<br>の<br>の<br>の<br>の<br>の<br>の<br>の<br>の<br>の<br>の                                                                                                    | レます。<br>絵文字メーノ<br>の携帯は、基<br>2021<br>2021<br>2021<br>2021<br>2021<br>2021<br>2021<br>202                                 | ⑦『次へ<br>レを対応してい<br>本的に表示<br>る<br>STSprine * フェアJを開催中<br>uました。                                                                                                    | ・」を押<br>いない<br>可能で                    |
| 絵文字につ         表示されま         シール配信 (*)         メール配信 (*)         メールー取         メールー取         メールー取         メールー取         メールー取         メールー取         メンマガ会員         メルマガ会員         メルマガ会員         メルマガ会員         メールマガ会員         メールマガ会員         メン・ファンフレート                                                                                                    | <ul> <li>         旦編集を止めたい:     </li> <li>         いては、対応機種の<br/>せんので、ご了承くが     </li> <li>         メールの内容を確認して配信テストをし<br/>ガ条件数<br/>表題<br/>From     </li> <li>         ボス文         配信設定<br/>配信設定<br/>配信条件<br/>予約日時     </li> <li>         デスト配信         アスト配信         アスト配信         アスト配信         アスト配信         アスト配信         アスト配信         アスト配信         アスト配信         アスト配信         アスト配信         アスト配信         アスト配信         アスト配信         アスト配信         アスト配信         アスト配信         アスト配合         アスト配合         アスト配合         アスト配合         アストのの         アストのの</li></ul>                                                                                                    | 場合は、保存を押し<br>のみ表示されます。<br>ださい。(現在主流<br>「作成 <sup>31</sup><br>パレストラン型が得ている。<br>つけ<br>ネトリレストラン型が得ている。<br>の件<br>ネトリレストラン型が得ている。<br>マインださい。<br>の件<br>ネトリレストラン型は、得知<br>(<br>夏<br>の)<br>キャリレストラン型は、得知<br>(<br>夏<br>の)<br>キャリレストラン型は、得知<br>(<br>夏<br>の)<br>キャリレストラン型は、<br>の)<br>キャリレストラン型は、<br>の)<br>キャリ<br>ストランでは、<br>の)<br>キャリレストラン型は、<br>の)<br>キャリレストラン型は、<br>の)<br>キャリ<br>ストランでは、<br>の)<br>キャリレストラン型は、<br>の)<br>キャリレストラン型は、<br>の)<br>キャリ<br>ストランでは、<br>キャリレストラン型は、<br>の)<br>キャリレストラン型は、<br>の)<br>キャリレストラン型は、<br>の)<br>キャリ<br>ストランでは、<br>キャリレストラン型は、<br>の)<br>キャリレストラン型は、<br>の)<br>キャリレストラン型は、<br>の)<br>キャリレストラン型は、<br>の)<br>キャリレストラン型は、<br>の)<br>キャリレストラン型は、<br>の)<br>キャリレストラン型は、<br>の)<br>キャリレストラン<br>マーは、<br>キャリレストラン<br>マーは<br>キャリレストラン<br>マーは<br>キャリレストラン<br>マーキャリレストラン<br>マーは<br>キャリレストラン<br>マーは<br>キャリレストラン<br>マーは<br>キャリレストラン<br>マーは<br>キャリレストラン<br>マーは<br>キャリレストラン<br>マーは<br>キャリレストラン<br>マーキャ<br>キャリレストラン<br>マーキャ<br>キャ<br>ション<br>キャ<br>キャ<br>キャ<br>キャ<br>ション<br>キャ<br>キャ<br>キャ<br>キャ<br>キャ<br>キャ<br>キャ<br>キャ<br>キャ<br>キャ<br>キャ<br>キャ<br>キャ | レます。<br>絵文字メーノ<br>の携帯は、基<br>2<br>2<br>2<br>2<br>2<br>2<br>2<br>2<br>2<br>2<br>2<br>2<br>2<br>2<br>2<br>2<br>2<br>2<br>2 | ⑦『次へ<br>レを対応してい<br>本的に表示<br><sup>3</sup><br><sup>3</sup><br><sup>5</sup><br><sup>5</sup><br><sup>5</sup><br><sup>5</sup><br><sup>5</sup><br><sup>5</sup><br><sup>5</sup><br><sup>5</sup> | ・Jを押I<br>いない、<br>可能で                  |

▲ http://a-admin.lke.jp - テスト配信完了 - Micro...
表題「ネドリレストラン[f8d0]お得情報Vol1[f99d]」のテスト配信を受け付 (+++).た.
① ⑨のテスト配信が完了すると、 ポップアップが表示されます。

①⑨でテスト配信した携帯(または PC)にてメルマガの内容に 問題がないか確認を行います。

| メール配信 🔿             |                                          | STEP 1<br>作成 ¥翌 图信                                                                                                    |
|---------------------|------------------------------------------|----------------------------------------------------------------------------------------------------|
|                     | メールの内容を確認して配信                            | テストをしてください。                                                                                                    |
|                     | メール内容                                    |                                                                                                    |
| メルマガ会員              | 対象件数                                     | 0f#                                                                                                    |
|                     | 表題                                       | ネドリレストラン判お得情報Vol1                                                                                                    |
| ※ メルマガ会員一覧          | From                                     | melmaga@lke.jp                                                                                                    |
| 設定<br>*** メールテンプレート | 本文<br>配信設定<br>配信条件<br>予約日時<br>ログ<br>操作履歴 | こちらは、ネドリレストラン型店長の佐藤ですび         今、ネドリレストランでは、春野菜 <sup>を</sup> を使った料理が楽しめる「Spring <sup>*</sup> フェア」を開催中です!!         く<お得情報>>         メルマガ会員様限定にスペシャルディナーを格安でご用意しました。         小詳細にすちら、         http://lke.jp/nedorirestrant/coupon         ぜひこの機会にネドリレストランにご来店ください。         全て         即時配信               準備中: 2008/08/18 17:32>>r-kondo@netdreamers.co.jp |
|                     | テスト配信<br>配信先アドレス                         | r-kondo@netdreamers.co.jp<br>テスト配信<br>次へ                                                                                                    |
| 作成した内               | ■<br>容を修正したい<br>します。                     |                                                                                                    |

前ページで、メルマガの最終確認ができましたら、実際に送信(または、送信予約)をします。

| シメール配信 🍙                |                    | STEP 1 STEP 2 STEP 3<br>Prict 新語                        |   |
|-------------------------|--------------------|---------------------------------------------------------|---|
| メール                     | 他百座内应              |                                                         |   |
|                         | 1 10 开及内谷          | なな確認しより。                                                |   |
| <u>ё х-ц-р</u>          |                    |                                                         |   |
|                         | x=1048             | •                                                       |   |
| メルマガ会員                  | 対象件数               | 0(#                                                     |   |
| ゴーロング会員一覧               | 表題<br>From         | ネドリレストラン判お得情報Voti ◇                                     |   |
|                         | From               | こちらは、ネドリレストラン型店長の佐藤です <sup>さ</sup>                      |   |
| 設定                      | -                  | 今、ネトリルストランでは、森野菜等を使った料理が楽いめる[Soving Wing rows] 水田間催中です! |   |
|                         |                    | << <pre>&lt;</pre>                                      |   |
|                         | 本文                 | メルマガ会員様限定にスペシャルディナーを格安でご用意しました。<br>・ また                 |   |
|                         |                    | http://ike.jp/nedorirestrant/coupon                     |   |
|                         |                    | ぜひこの機会にネドリレストランにご来店ください。                                |   |
|                         | 配信設定               |                                                         |   |
|                         | 配信条件               | 全て<br>10(0+石2)/☆                                        |   |
|                         | 17部3日 4号<br>ログ     | Nu/48019                                                |   |
|                         | 操作履歴               | 準備中: 2008/08/18 17:32>>r-kondo@netdreamers.co.jp        |   |
| 変更を押します<br>P13 の画面に     | す。『変更』を押す<br>戻ります。 | すと<br>→ <u>東</u> <u>№</u><br>「配信」を押して下さい。               | ŧ |
| ダメール配信 🏻                | メール配信受付の内容を        | を表示します。                                                 |   |
| メール                     | 北信受付完了             |                                                         |   |
|                         | 表題[之に11.フトニンパ      | 2町本/得様報5/6日 ◎ 1の配信を受け付けます」た。                            |   |
| 8 . I B                 | 配信予定件数 0件          | TODIS INTERVOL V SVUBLIBIC COUTID & OFCO                |   |
| <i>∷ x−n</i> − <u>π</u> | 配信設定               | A-7                                                     |   |
| メルマガ会員                  | 能1言余1年<br>送信日時     |                                                         |   |
|                         |                    |                                                         |   |
| 設定                      | 15配信(配信            |                                                         |   |
|                         | 以上で、メル             | マガ配信作業は終了となります。                                         |   |
|                         | ■即時配信:             | 完了画面が表示されたタイミングで、すぐにメールが                                |   |
|                         | 西西                 | 配信されます。                                                 |   |

■予約配信:完了画面が表示されたタイミングで、メール配信予約

され、予約日時にメールが送信されます。

※配信予約を取消したい場合は、次ページを参照下さい。

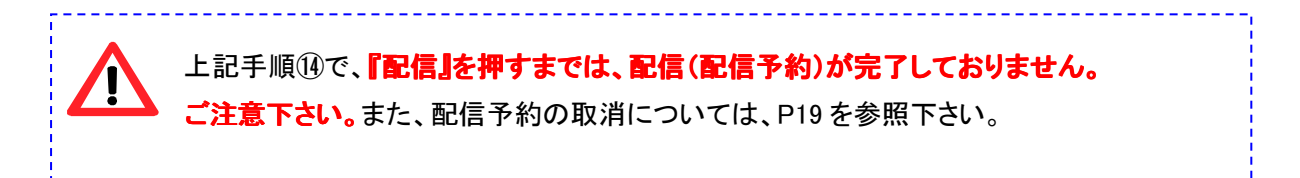